# いちかわ健康マイレージ

## 景品申請のしかた

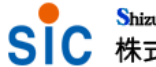

Shizuoka Information Processing Center 株式会社 静岡情報処理センター

1

#### 1. ポイント確認の実施

市川市内在住の方がポイント確認タグをクリックして獲得ポイントを照会 すると、クリアーした人は景品申請ボタンが使用可能となっています。 景品申請ボタンを押して、景品の申請を行ってください。

以下の条件を満たせばクリアーです。

#### 獲得ポイントの合計 ≧ 50 PT

さらに

#### 獲得ポイントの合計 ≧ 100PT 獲得ポイントの合計 ≧ 150PT

を達成するごとに、申請できる景品が追加されていきます。

<注意>

景品の申請は<u>1回のみ</u>となります。100PT,150PTの景品を申請したい場合は、 ポイントが貯まってから景品申請を行ってください。

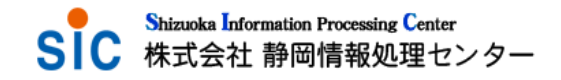

## 1. ポイント確認の実施

#### ▶ クリアーした人の画面

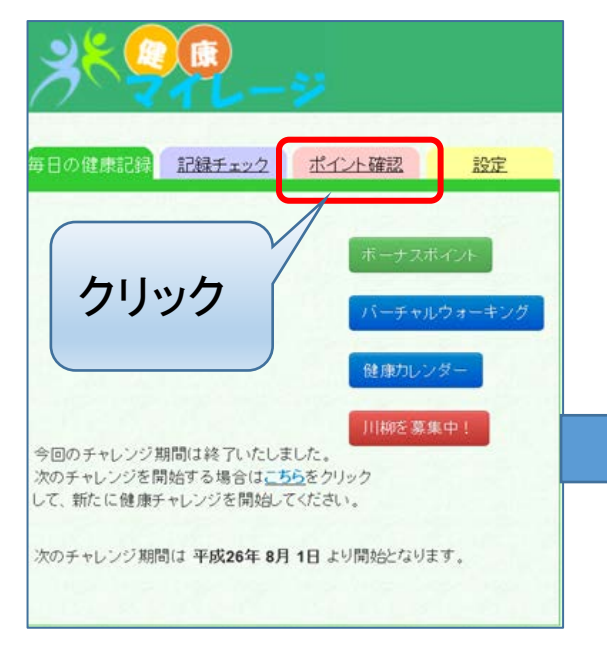

![](_page_2_Picture_4.jpeg)

![](_page_2_Figure_5.jpeg)

![](_page_2_Picture_6.jpeg)

| 氏名(※必須): (例:健康一郎)                                                                                                    |                            |
|----------------------------------------------------------------------------------------------------|----------------------------|
| フリガナ(※必須): (例:ケンコウイチロウ)                                                                                                    |                            |
| 郵便番号(※必須 半角数字3文字-4文字):                                                                                                    |                            |
| 272 _ 0143                                                                                                    |                            |
| 住所 <mark>(※必須)</mark> :<br>こちらの宛先へ暴品を送付します。<br>                                                                                                    |                            |
| 千葉県市川市相之川                                                                                                    |                            |
| 勤務先又は学校名(住所が市外の場合)                                                                                                    |                            |
| 電話番号(※必須 半角数字で合わせて11文字以内):                                                                                                    |                            |
|                                                                                                    |                            |
| 民品はこちら     以下の中から1つ選んでください     マーク     マーク | 10.5                       |
|                                                                                                    | <b>ホ</b> °わ                |
|                                                                                                    | ■<br>本°イン<br>50F           |
|                                                                                                    | 木°イン<br>50F<br>50F         |
| 景品はこちら       以下の中から1つ選んでください       夏品       少数計       「コボ満点カード       「オイルスプレー       マッサージス                                                                                                    | 木°イン<br>50F<br>50F<br>100F |

(注意) 景品の申請は、チャレンジ期間中に1回のみとなります。 景品の申請後、残った獲得ポイントは無効となります。

Shizuoka Information Processing Center 株式会社 静岡情報処理センター

申請

## 1. ポイント確認の実施

#### ▶ その他

20歳未満の方、市外在住の方は景品申請ができません。

ポイント確認タグをクリックして獲得ポイントを照会すると、以下のような画面 になります。

![](_page_3_Figure_5.jpeg)

![](_page_3_Picture_6.jpeg)

## 2.1.2 新しいチャレンジの開始

景品申請が完了し、当期のチャレンジ期間が終了したら、ユーザは次期 の新しいチャレンジを開始します。

■新しいチャレンジ開始の手順

(1)健康記録の画面より、以下の リンクをクリックします。

![](_page_4_Picture_5.jpeg)

(2)開始日の設定画面になりましたら[本日から再スタート]をクリックします。

![](_page_4_Figure_7.jpeg)

![](_page_4_Picture_8.jpeg)

## 2. 景品申請(獲得ポイント<50ポイント) 50ポイント未満の時、景品の申請はできません

| 毎日の健康記録 記録チェック ポイント確認 設定                                                                        |  |  |  |  |
|-------------------------------------------------------------------------------------------------|--|--|--|--|
| ポイント確認         チャレンジ開始から1日目です。         ディリー<br>ポイント         ディリー<br>ポイント         5P         40P |  |  |  |  |
| あと5P                                                                                            |  |  |  |  |
| ■ 景品申請 ◎ 次の条件を満たすことで、易品の申請が可能になります。                                                             |  |  |  |  |
| <ul> <li>獲得ポイントの合計が50ポイント以上である。</li> </ul>                                                      |  |  |  |  |
| さらに、<br>以下の条件を満たすことで、さらに豪華な景品の申請ができ<br>ます。                                                      |  |  |  |  |
| <ul> <li></li></ul>                                                                             |  |  |  |  |
| 景品交換期間は 平成28年 6月 1日 ~ 平成28年 6月30日 で<br>す。                                                       |  |  |  |  |
| Copyright © 2012 Shizuoka Information Proccessing<br>Center All rights reserved.                |  |  |  |  |
|                                                                                                 |  |  |  |  |

![](_page_5_Picture_3.jpeg)

2. 景品申請(50ポイント≤獲得ポイントく100ポイント)
 合計ポイントが50ポイントを超えると、50ポイント景品が申請が可能となります。
 ★ここで景品申請をせず、更にポイントをためていくと上位の景品の申請が行えます。
 景品申請を行った後、残りのポイントは無効となります。

![](_page_6_Figure_2.jpeg)

Shizuoka Information Processing Center 株式会社 静岡情報処理センター

2. 景品申請(100ポイント≤獲得ポイント<150ポイント) 合計ポイントが100ポイントを超えると、100ポイント景品が申請が可能となります。 ★ここで曇品申請をせず、更にポイントをためていくと上位の曇品の申請が行えます。 景品申請を行った後、残りのポイントは無効となります。

![](_page_7_Figure_2.jpeg)

2. 景品申請(150ポイント≦獲得ポイント)

合計ポイントが150ポイントの時、150ポイント景品が申請が可能となります。 景品の申請ボタンを押すと、景品申請を行えます。

合計ポイントが150ポイントが景品申請の最高ポイントです。景品申請を行った後、残りのポイン トは無効となります。

![](_page_8_Figure_4.jpeg)

9

3. 申請情報の入力方法

(1)景品の申請ボタンを押すと画面が移動します。

名前・フリガナ・郵便番号・住所・勤務先又は学校名・電話番号・希望する景品を選択して 申請ボタンを押してください。

| いちかわ<br>健康マイレージ<br>ようこそテストさん[ログアウト]                         |
|-------------------------------------------------------------|
| 申請情報の入力                                                     |
| 氏名(※必須): (例:健康一郎)                                           |
| 健康一郎                                                        |
| フリガナ <mark>(※必須)</mark> : (例:ケンコウイチロウ)                      |
| ケンコウイチロウ                                                    |
| ·<br>郵便番号(*必須 半角数字3文字-4文字):                                 |
| 272 _ 0143                                                  |
| 住所 <mark>(*必須)</mark> :<br>こちらの宛先へ景品を送付します。                 |
| 千葉県市川市相之川                                                   |
| 勤務先又は学校名(住所が市外の場合)                                          |
|                                                             |
| 電話番号(*必須 半角数字で合わせて11文字以内):<br>123 – <mark>456</mark> – 7890 |

| 易          | 景品はこちら 以下の中から1つ選んでください           |       |  |  |  |
|------------|----------------------------------|-------|--|--|--|
| 以下         |                                  |       |  |  |  |
|            | 景品                               | ポ イント |  |  |  |
| $\bigcirc$ | 歩数計                              | 50PT  |  |  |  |
| 0          | エコボ満点カード                         | 50PT  |  |  |  |
| $\bigcirc$ | オイルスプレー                          | 100PT |  |  |  |
| $\bigcirc$ | マッサージ器                           | 100PT |  |  |  |
| 0          | 塩たまご(えんたまご:キッチンタイマー味噌汁<br>チェッカー) | 100PT |  |  |  |
| ۲          | 手首式血圧計                           | 150PT |  |  |  |
| $\bigcirc$ | 口臭チェッカー                          | 150PT |  |  |  |

#### (注意)

景品の申請は、チャレンジ期間中に1回のみとなります。 景品の申請後、残った獲得ポイントは無効となります。

![](_page_9_Picture_8.jpeg)

#### 戻る

![](_page_9_Picture_10.jpeg)

 $\triangleleft$ 

Convright © 2012 Shizuoka Information Proccessing All rights reserved.

0

![](_page_9_Picture_12.jpeg)

## 3. 申請情報の入力方法

(2)申請ボタンを押すと画面が移動します。入力内容を確認し、申請するボタンを押すと、申請完了画面 に移動します。これで申請が完了しました。「健康マイレージに戻る」をクリックします。

![](_page_10_Picture_3.jpeg)

![](_page_10_Picture_4.jpeg)

- 3. 申請情報の入力方法
  - (3) 景品申請完了後にポイント確認画面を開くと、景品申請完了 のメッセージが表示され、もう今回のチャレンジ期間の景品 申請は行えないことが分かります。

この後も健康記録を続けることができますが、 景品の申請に利用することはできません。

> 景品申請が完了したメッ セージが表示されます。

![](_page_11_Figure_5.jpeg)

![](_page_11_Picture_6.jpeg)

- 4. 新しいチャレンジの開始
  - 交換期間に入りますと、景品申請又はポイント交換が 可能になり、ユーザは以下の手続きを実施します。
    - ・ポイント確認の実施
    - ・景品申請
    - ・新しいチャレンジの開始

□ チャレンジ期間

上期:4月1日~9月末日

下期:9月1日~翌年3月末日

□ 交換期間

上期:9月1日~9月末日

下期:翌年3月1日~翌年3月末日

チャレンジ期間が終了すると、健康記録の入力画 面は、1.1でご紹介したものとは違い、右図のよう にチャレンジ終了を告げるメッセージが表示され るようになり、健康記録のメンテナンスが出来な くなります。

![](_page_12_Picture_13.jpeg)

## 5. 新しいチャレンジの開始

以下のように、新しいチャレンジが開始日 = 本日 で追加されれば完了です。

[戻る]をクリックして設定画面に戻ります。

#### 615加 .-本日を開始日として登録しました 開始日の設定 ただいま、新しく健康チャレンジを開始することはできません。 次のチャレンジ期間は 平成27年 2月 1日 より開始となります。 新しい開始日の設定は、次のチャレンジ期間になってから実施 してください。 選択 開始日 28日後 記録日数 [削除] 実施中 2014/09/26 2014/10/24 0件 2014/07/01 2014/07/29 2件 削除 $\bigcirc$ 開始日の変更 戻る

健康記録の画面を開くと、新しい チャレンジの健康記録が入力できます。

| いちかわ<br>健康マイレージ                                           | · · · · · · · ·            |
|-----------------------------------------------------------|----------------------------|
| 毎日の健康記録 <mark>記録チェック ポイ</mark>                            | <u>イント確認 設定</u>            |
| 日付(※必須): 2014/09/26                                       | ボーナスポイント                   |
| 健康記録の一覧                                                   | バーチャルウォーキング                |
|                                                           | 健康カレンダー                    |
| 運動                                                        |                            |
| どれか1つ達成で1ポイントです。<br>1日 2500歩、歩きます。<br>※10分の歩行で1000歩の目安です。 | できた! <sup>できな</sup><br>かった |

![](_page_13_Picture_7.jpeg)